## clients Dektop/Mobile

## Desktop client mycloud.econ.uth.gr

mycloud μ 1. μ windows) μ mycloud.econ.uth.gr. μ μ μ ( ), μ 2. μ μ μ 3. μ μ https://mycloud.econ.uth.gr 4. μ μ

5. μ μ μ Connect

6. , μ μ μ Fin

: #1008

: Vasileios Tzimourtos

μ : 2019-08-29 15:27

1 / 1 © 2024 Vasileios Tzimourtos <vtzimourtos@uth.gr> | 27-07-2024 07:48 URL: https://www.econ.uth.gr/ask4it/index.php?action=faq&cat=10&id=9&artlang=el